# Feedback Tutorial

# PROCESS

#### Log into the NMPSIA website

### https://nmpsia.com/index.html

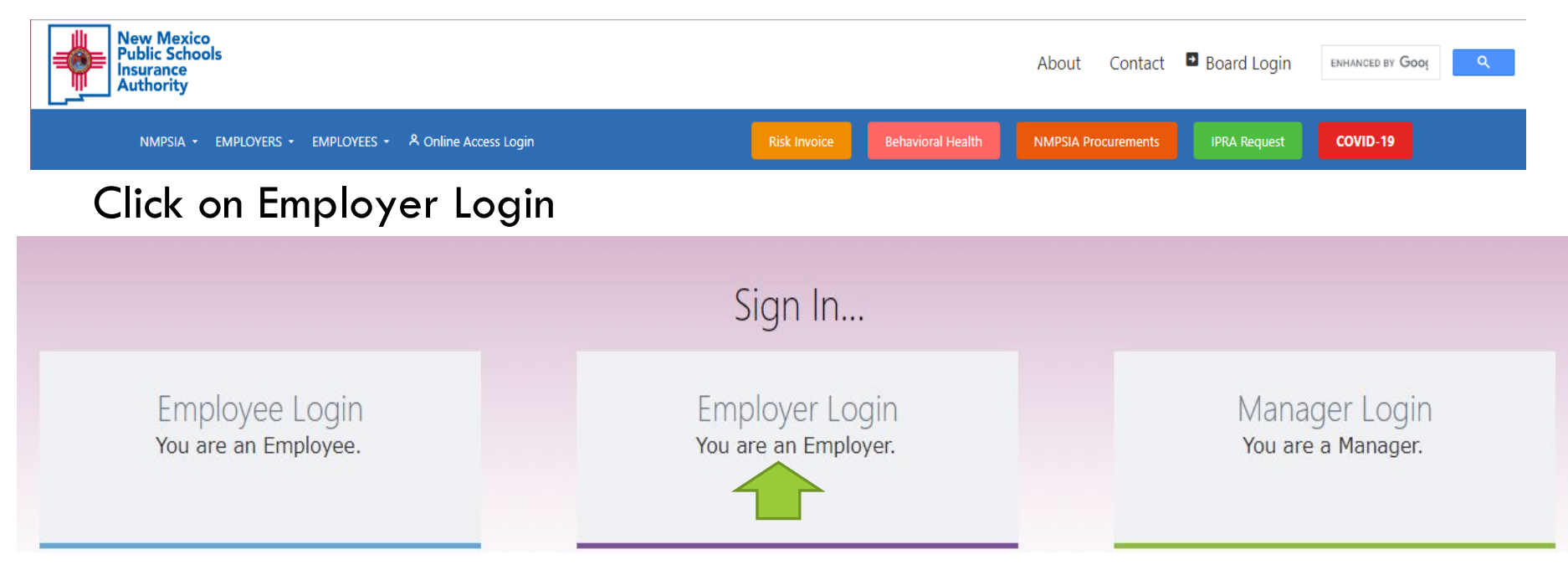

### New Mexico Public Schools Insurance Authority

8

| Emp                                     | loyer Sign in |   |
|-----------------------------------------|---------------|---|
| Please log in with your<br>District ID: | 90            |   |
| Representative Name:                    |               | ~ |
| Password:                               | •••••         |   |
| Forgot Your Password<br>Log In Home     |               |   |

## ONCE LOGGED IN THIS PAGE WILL APPEAR. CLICK ON INQUIRY

|      | New Mexico<br>Public Schools Insurance Authority |          |                  |                          |             |            |            |        |  |  |  |
|------|--------------------------------------------------|----------|------------------|--------------------------|-------------|------------|------------|--------|--|--|--|
| Home | Inquiry                                          | Review   | New Hire         | Employer Information     | Cancel EE   | Report LOA | Feedback   | Logout |  |  |  |
|      |                                                  | F        | Medical          | NMPSIA F                 | Policy (dis | t id: 90)  | Yes        |        |  |  |  |
|      |                                                  | L        | Dental<br>Vision |                          | Yes         |            |            |        |  |  |  |
|      |                                                  |          | Asic Life Ine    | surance                  |             | Yes        |            |        |  |  |  |
|      |                                                  | 7        | Additional(V     | oluntary) Life Insurance | e           |            | Yes        |        |  |  |  |
|      |                                                  | <        | Spouse Life I    | insurance                |             |            | Yes        |        |  |  |  |
|      |                                                  | ſ        | Dependent L      | ife Insurance            |             |            | Yes        |        |  |  |  |
|      | Long Term Disability                             |          |                  |                          |             |            | Yes        |        |  |  |  |
|      |                                                  | <u> </u> | Domestic Par     | rtner                    | r           |            |            | Yes    |  |  |  |
|      |                                                  | F        | Part Time Re     | solution                 |             |            | No         |        |  |  |  |
|      |                                                  |          | 125K Plan        | 5                        |             |            | No         |        |  |  |  |
|      |                                                  |          | Dpen/Switch      | Enrollment Date          |             |            | 01/01/2024 | 1      |  |  |  |

**Do not** use your browser's Back or Forward buttons to navigate the Online Benefit System. Use the **Previous** and **Next** options that appear on the botton left and right of the screen.

| Date<br>(Click to change date) | Notice Type                         | Number of Notices Available |
|--------------------------------|-------------------------------------|-----------------------------|
| 04/18/2023                     | Confirmation Notices                | 2                           |
|                                | COBRA Initial Notices               | 2                           |
|                                | COBRA Qualifying Event Notices      | 0                           |
|                                | COBRA Late Qualifying Event Notices | 0                           |

# **INQUIRY SCREEN**

#### Click on drop down select SSN or Name

Enter the desired employee's name or SSN and click on search.

### Which person do you want to see?

Name 
Search Index 
Search 
Search 
Search 
Search 
Search 
Search 
Search 
Search 
Search 
Search 
Search 
Search 
Search 
Search 
Search 
Search 
Search 
Search 
Search 
Search 
Search 
Search 
Search 
Search 
Search 
Search 
Search 
Search 
Search 
Search 
Search 
Search 
Search 
Search 
Search 
Search 
Search 
Search 
Search 
Search 
Search 
Search 
Search 
Search 
Search 
Search 
Search 
Search 
Search 
Search 
Search 
Search 
Search 
Search 
Search 
Search 
Search 
Search 
Search 
Search 
Search 
Search 
Search 
Search 
Search 
Search 
Search 
Search 
Search 
Search 
Search 
Search 
Search 
Search 
Search 
Search 
Search 
Search 
Search 
Search 
Search 
Search 
Search 
Search 
Search 
Search 
Search 
Search 
Search 
Search 
Search 
Search 
Search 
Search 
Search 
Search 
Search 
Search 
Search 
Search 
Search 
Search 
Search 
Search 
Search 
Search 
Search 
Search 
Search 
Search 
Search 
Search 
Search 
Search 
Search 
Search 
Search 
Search 
Search 
Search 
Search 
Search 
Search 
Search 
Search 
Search 
Search 
Search 
Search 
Search 
Search 
Search 
Search 
Search 
Search 
Search 
Search 
Search 
Search 
Search 
Search 
Search 
Search 
Search 
Search 
Search 
Search 
Search 
Search 
Search 
Search 
Search 
Search 
Search 
Search 
Search 
Search 
Search 
Search 
Search 
Search 
Search 
Search 
Search 
Search 
Search 
Search 
Search 
Search 
Search 
Search 
Search 
Search 
Search 
Search 
Search 
Search 
Search 
Search 
Search 
Search 
Search 
Search 
Search 
Search 
Search 
Search 
Search 
Search 
Search 
Search 
Search 
Search 
Search 
Search 
Search 
Search 
Search 
Search 
Search 
Search 
Search 
Search 
Search 
Search 
Search 
Search 
Search 
Search 
Search 
Search 
Search 
Search 
Search 
Search 
Search 
Search 
Search 
Search 
Search 
Search 
Search 
Search 
Search 
Search 
Search 
Search 
Search 
Search 
Search 
Search 
Search 
Search 
Search 
Search 
Search 
Search 
Search 
Search 
Search 
Search 
Search 
Search 
Search 
Search 
Search 
Search 
Search 
Search 
Search 
Search 
Search 
Search 
Se

You can find the records for an employee starting with one of the following pieces of information

#### • SS#

Enter a random digit SS#. You may not include "-". The search will look for an employee or dependent SS#. (e.g. 123-4567-89 or 11122 3333)

#### District#

Enter a three digit district number. All employees of the district, up to 500, will be listed by last name and first name. (e.g. 090)

#### Employee or Dependent Name

Type the first few characters of the last name. The more you enter, the narrower the search result(e.g. SMITH). Or type in few characters of the last name + comma + few characters of the first name without space(e.g. Sminthsonion, Jason)

#### Address

Type the first few characters of the address or the street name(e.g. 1429 Second or Meadows Road)

# CLICK ON DETAIL FOR THE DESIRED EMPLOYEE

### Which person do you want to see?

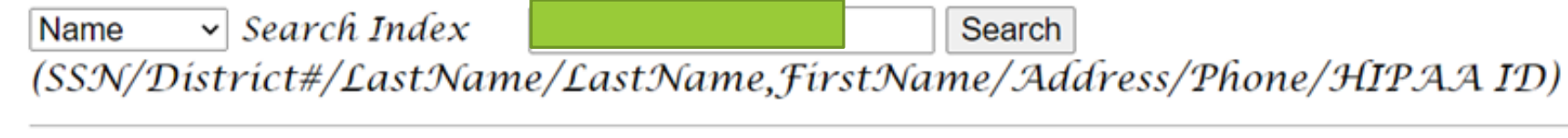

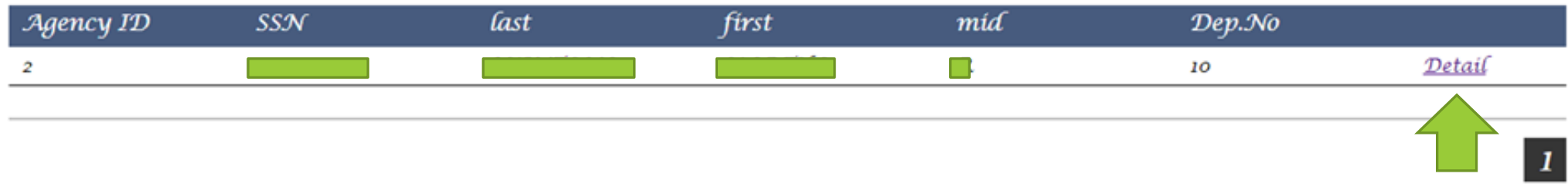

# INQUIRY SCREEN SELECT SEND MESSAGE

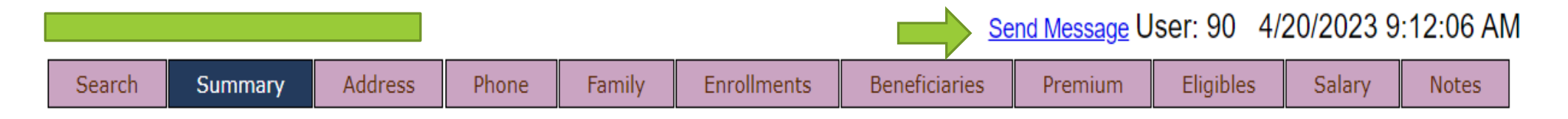

| Address         |            |            |    |           |     |            |                 |             |        |  |  |
|-----------------|------------|------------|----|-----------|-----|------------|-----------------|-------------|--------|--|--|
| ADDRE           | SS         | CITY       |    | STATE ZIP |     | EFFECTIVE  |                 | EXPIRE      |        |  |  |
| PO BOX          | SANT       | ACRUZ      | NM | 87        | 567 | 12/01/2020 | Ν               | N/A         |        |  |  |
| PO BOX          | SANT       | ACRUZ      | NM | 87        | 567 | 08/01/2006 | 1               | 10/31/2000  |        |  |  |
| PO BOX          | SANT       | ACRUZ      | NM | 87        | 567 | 03/21/2000 | 0               | )7/31/2006  |        |  |  |
| Phone and Email |            |            |    |           |     |            |                 |             |        |  |  |
| HOME PHONE      | WORK PHONE | CELL PHONE |    | E-MAIL    |     | PR         | EFERRED CONTACT | T EFFECTIVE | EXPIRE |  |  |

## ENTER MESSAGE, SELECT SENDER AND CC IF DESIRED. ONCE COMPLETE CLICK SEND.

|                           | Nev<br>Pub                                   | v Mexico<br>lic Schools                                      | Insur                                               | ance A                   | uthor         | ity        |         |
|---------------------------|----------------------------------------------|--------------------------------------------------------------|-----------------------------------------------------|--------------------------|---------------|------------|---------|
| Home Inquiry Review       | New Hire                                     | Employer Information                                         | Cancel EE                                           | Report LOA               | Feedback      | Logout     |         |
| Employer NMPSIA BENEFITS1 |                                              |                                                              |                                                     |                          |               |            | ERMessa |
| 5                         | <b>Use the form b</b><br>Subject:            | elow to send a question or<br>enrol                          | inquiry to you<br>Iment transact<br>lessage Content | r Benefits Depar<br>ion. | tment about y | our online |         |
|                           | Туре                                         | message here.                                                |                                                     |                          |               |            |         |
| L                         |                                              |                                                              |                                                     |                          |               | 0/1000     |         |
|                           | Attachment: C<br>Send to: Chere C<br>• CC To | hoose File No file chosen<br>Garcia (Erisa Administrative Se | ervices, Inc.)                                      | ~                        | su            | bmit       |         |

## TO REVIEW MESSAGES SENT AND RECEIVED CLICK ON FEEDBACK. CLICK ON CHECK MESSAGE

| New Mexico<br>Public Schools Insurance Autlority |            |         |                |                                     |                                  |                        |           |         |  | -         |
|--------------------------------------------------|------------|---------|----------------|-------------------------------------|----------------------------------|------------------------|-----------|---------|--|-----------|
| Home                                             | Inquiry    | Review  | New Hire       | Employer Information                | Cancel EE                        | Report LOA             | Feedback  | Logout  |  |           |
| Employer                                         | NMPSIA BEN | IEFITS1 |                |                                     |                                  |                        | Send New  | Message |  | ERMessage |
|                                                  |            |         | Use the form b | elow to send a question or<br>enrol | inquiry to you<br>Iment transact | Benefits Depar<br>ion. | Check Mes | sage    |  |           |
|                                                  |            |         | Subject:       |                                     |                                  |                        |           |         |  |           |
|                                                  |            |         | [              | Ν                                   | lessage Content                  |                        |           |         |  |           |
|                                                  |            |         |                |                                     |                                  |                        |           | 4       |  |           |
|                                                  |            |         | Attachment:    | Choose File No file chosen          |                                  |                        |           | 0/1000  |  |           |
|                                                  |            |         | Send to: Chere | Garcia (Erisa Administrative Se     | ervices, Inc.)                   | ~                      | sul       | omit    |  |           |
|                                                  |            |         | CC To          |                                     |                                  |                        |           |         |  |           |

### UNDER STATUS CLICK ON DROP DOWN TO CHOOSE OPEN & UNREAD OR CLOSED.

YOU WILL BE ABLE TO REVIEW YOUR PREVIOUS MESSAGES AND REPLY'S FROM YOUR ERISA REP HERE. You can search messages by employee name or date and time.

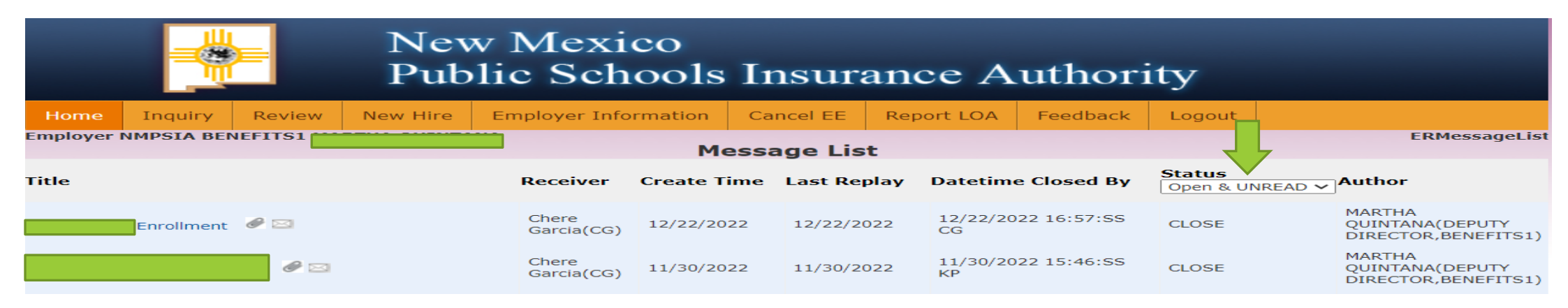

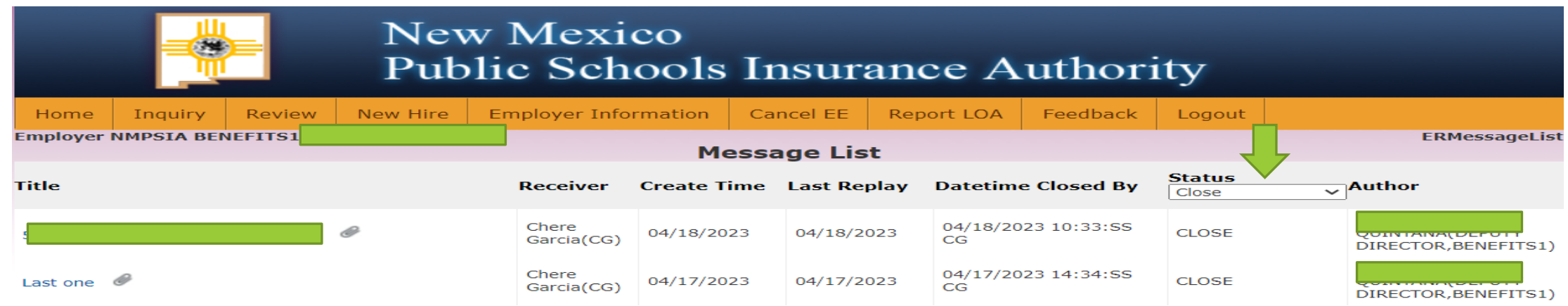